#### Routing a Completed Performance Review for Signature in Adobesign

- **Purpose:** This procedure document will detail the steps involved with routing a performance evaluation for signature using a workflow within the Adobesign platform.
- Audience: Supervisors and Managers (MPPs)
- **Summary:** Performance evaluations are an iterative process that requires the sharing of a document between parties using email or Google Docs. Once the performance evaluation is completed, the process below will allow all parties to sign the document.

**Assumptions:** This document assumes the following things:

- 1) The performance review is completed and just require final signatures
- 2) The document is saved, locally, to computer

| Step | Action                                                                                                    | Screenshot                      |
|------|----------------------------------------------------------------------------------------------------|---------------------------------|
| 1    | Open AdobeSign in a web browser:<br>https://sonoma.na2.documents.adobe.com/public/login                                                                   | <complex-block></complex-block> |
| 2    | Click <i>Sign In</i> on the AdobeSign homepage.                                                                                                    |                                 |
| 3    | Enter your LDAP@sonoma.edu (SSU login email*)<br>into the sign in field.<br>* note, this should not be your<br><u>first.last@sonoma.edu</u> email address |                                 |

UNIVERSITY

| 4 | Enter SSU LDAP credentials.                                                                                                    |                                                                                                    |
|---|----------------------------------------------------------------------------------------------------|----------------------------------------------------------------------------------------------------|
| 5 | Once in the AdobeSign console click on the <i>Start from Library</i> .                                                                         |                                                                                                    |
| 6 | Click on <i>Workflows</i> and then select<br><i>Performance Evaluation Signature and</i><br><i>Submission</i> and click <i>Start.</i>          |                                                                                                    |
| 7 | Enter the email addresses for supervisor, 2nd<br>level manager (supervisor's manager) and the<br>employee.<br>NOTE: Use <u>LDAP@sonoma.edu</u> | Image: The stand of the data the data the da |
| 8 | Scroll down and click <i>Add File</i> .                                                                                                    | Concerning and and any and any and any any and any any any any any any any any any any                                                                                                    |

UNIVERSITY

| 9  | Select <b>Choose Files from My Computer.</b><br>Note: If a file is stored on Google Drive it may<br>also be imported using the link on the left side<br>of the screen. |                                                                                                    |
|----|----------------------------------------------------------------------------------------------------|----------------------------------------------------------------------------------------------------|
| 10 | Select the performance evaluation to be sent for signature.                                                                                                    | Control Control C   |
| 11 | Ensure the box next to <b>Preview &amp; Add</b><br><b>Signature Fields</b> is checked.<br>Click <b>Send</b>                                                            | I mere and dament information of a construction of growing and an and a colorisation of a construction of a colorisation of a colorisat |
| 12 | The document and signers will appear in the authoring window.                                                                                                    |                                                                                                    |
| 13 | Select the supervisor's name from the <i>Recipients</i> list.                                                                                                    | <complex-block></complex-block>                                                                                                    |

UNIVERSITY

| 14 | Click on <i>Signature</i> in the Signature Fields menu<br>and drag it to the correct signature location.                      | <complex-block></complex-block> |
|----|----------------------------------------------------------------------------------------------------|---------------------------------|
| 15 | Click on the <i>Signature Info</i> menu and select <i>Date</i> . Drag the <i>Date</i> to the correct location for the signer. | <complex-block></complex-block> |
| 16 | Repeat steps 13-15 for each of the signers in the Recipients menu.                                                            |                                 |
| 17 | When complete all signature fields should be populated.                                                                       |                                 |

UNIVERSITY

| 18 | Click <b>Send</b> to route for signature.                                                                                                    |                                                                                                    |
|----|----------------------------------------------------------------------------------------------------|----------------------------------------------------------------------------------------------------|
| 19 | The final confirmation page will show that the<br>performance review has been routed to the<br>appropriate people for signature. Each signer<br>will receive a signed copy once it is completed. | <complex-block><complex-block><complex-block><complex-block><complex-block><complex-block><complex-block><complex-block><complex-block></complex-block></complex-block></complex-block></complex-block></complex-block></complex-block></complex-block></complex-block></complex-block> |

#### **Questions:**

Erin Taylor, Director of Employee and Labor Relations taylore@sonoma.edu

https://hr.sonoma.edu/erc